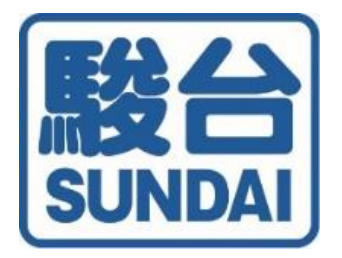

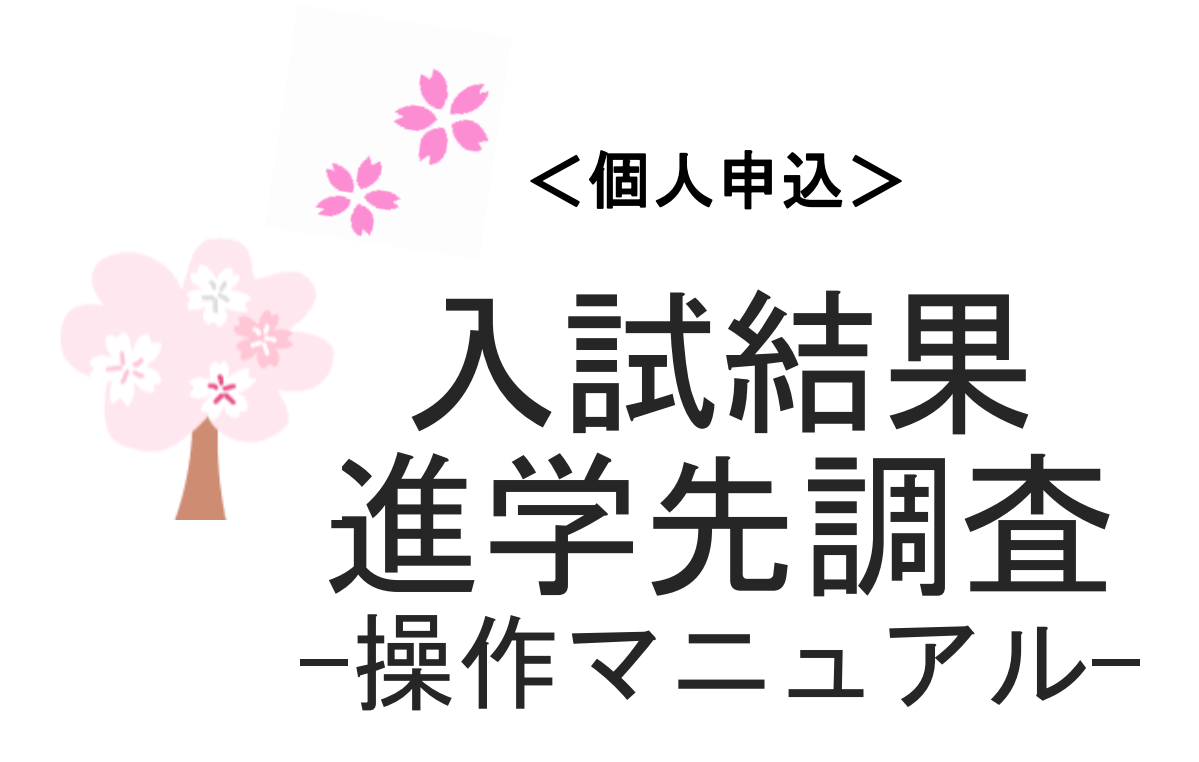

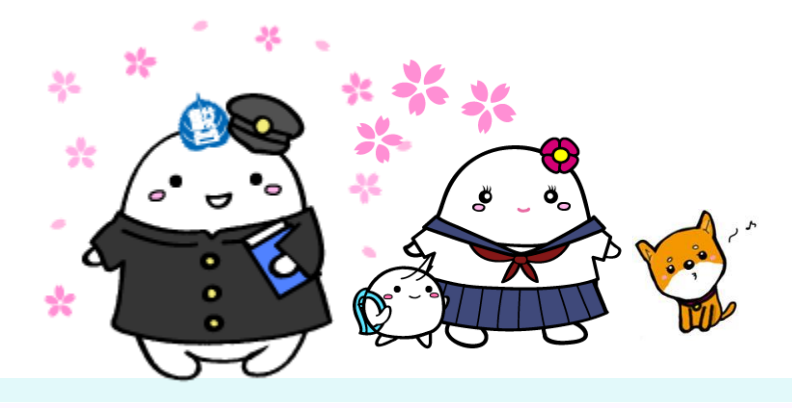

駿台中学生テストセンター

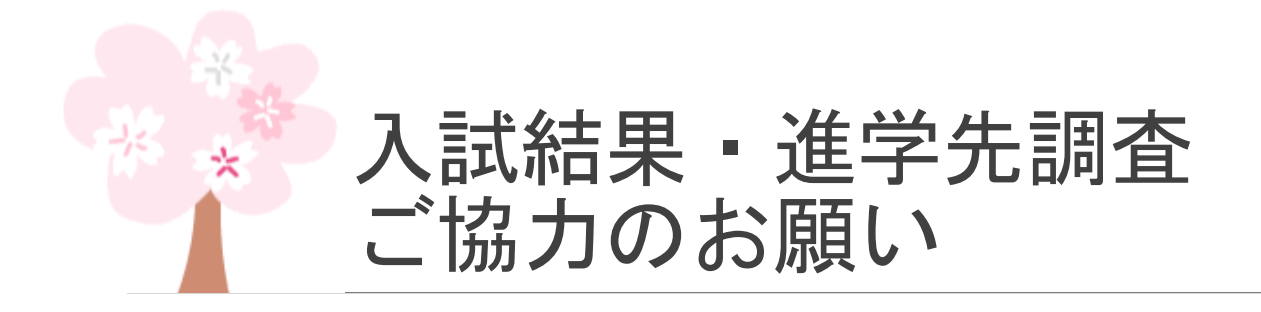

<目的>

「駿台高校受験公開テスト」の志望校判定の判定基準等、参 考資料の作成

<期日>

ご提出は4月20日(日)までにお願いいたします。

くご協力のお願い>

いただいた情報は「駿台高校受験公開テスト」の志望校判定 など、後輩のみなさんの重要な参考資料として活用させてい ただきます。

コメント入力欄では、駿台中学生テストについての感想や活 用法、また、後輩へのアドバイスとして、入試の感想や勉強 方法等をご入力いただけますと幸いです。

なにとぞご協力をお願い申し上げます。

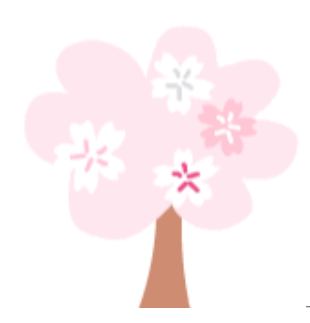

### 個人情報の取り扱い

駿台中学生テストセンターでは個人情報保護の観点から、ご提供いただきました個人情報は下記の利用目的のみに使用し、細心の注意を払って管理いたします。また、お預かりした個人情報の取り扱いを外部に委託することがあります。この場合においても 委託契約書を交わし、適切な管理をいたします。ご本人の同意な く第三者に提供することはありません。

- ※本調査については、頂戴した個人情報を個人が特定できない形式に し、当センターが所有する他の情報と併せて処理した上で下記の目 的で使用することがあります。
  - [利用目的]
    - ①2025年度「駿台高校受験公開テスト」の志望校判定・進学 資料への反映
    - ②2025年度「全国主要高校合格データ集」の作成
    - ③成績処理・分析及び各種統計資料作成
    - ④各種事務連絡
    - ⑤入試結果調査
    - ⑥駿台中学生テストセンター・駿台予備学校および関連教育 機関の各種ご案内
    - ⑦個人情報の共同利用(関連教育機関)
    - ⑧受験に基づく統計資料を作成するため※⑦については関連教育機関で秘密保持契約書を交わしています。
  - [個人情報管理者・お問い合わせ先]

(個人情報管理者)駿台中学生テストセンター

総括情報管理者 田村明宏

<sup>〒160-0004</sup> 東京都新宿区四谷1-17-6 3F TEL:03-3359-9780 (お問い合わせ先)情報管理者

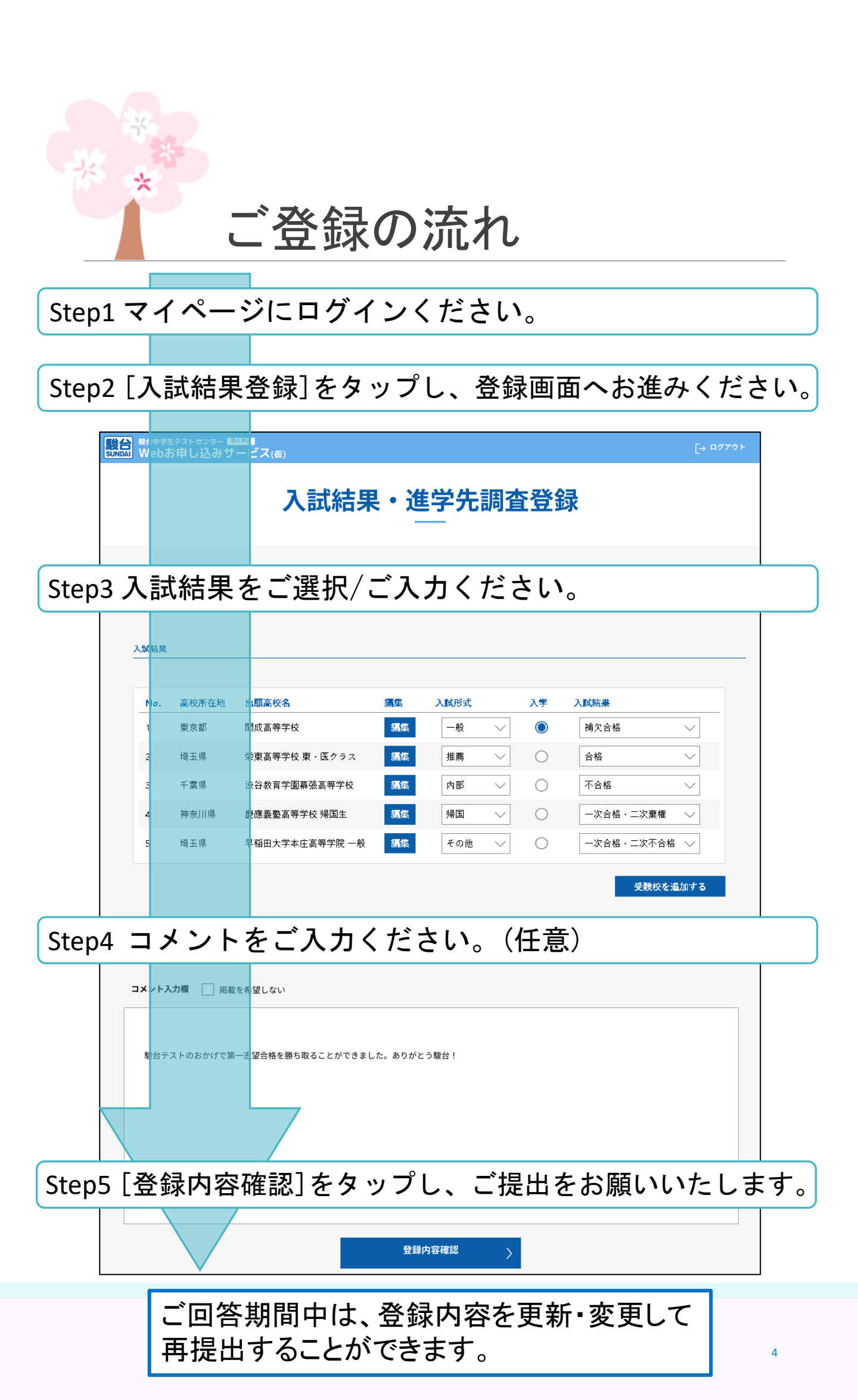

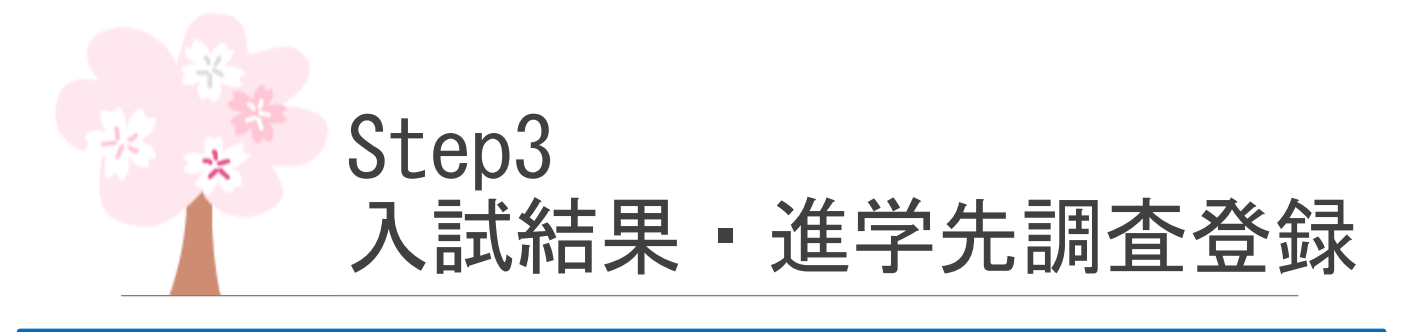

- ・画面には最後にご登録いただいた志望校が最大6校表示されています。
   ・入試結果の登録数に制限はありませんが、出願高校名・入試結果が重複 する場合は、ご登録いただくことができません。
- ・入学校(進学先)が判明している場合は、その学校の「入学」にチェックをお願いいたします。

| 駿台中学生テストセンター SUNDAI Webお申し込みサ                                            | <sup>個人申込</sup><br>ナービス(仮) |              |        |                                                                                                    | [→ ログアウト |
|--------------------------------------------------------------------------|----------------------------|--------------|--------|----------------------------------------------------------------------------------------------------|----------|
| 入試結果・進学先調査登録                                                             |                            |              |        |                                                                                                    |          |
| 出願高校名<br>入試形式/ <i>】</i><br>可能です。                                         | の変更や削除、<br>し試結果の選択         |              | プルダウン  | ンでご選択<                                                                                                    | (ださい。    |
| 1. 古林武大地                                                                 | 山南古社名                      |              |        | 3 #264 88                                                                                                    |          |
| No.         高校所在地           1         東京都                                | 出頭高校名<br>開成高等学校            | 編集 一般        |        | ▲ 八〇和泉 → 八〇和泉 → 八〇和月 → 八〇和泉 → 八〇和月 → 八〇和月 → 八和月 → 八和月 → 小和月 → 小和月 → 小 | ~        |
| 2 埼玉県                                                                    | 栄東高等学校 東・医クラス              | <b>編集</b> 推薦 | $\sim$ | 合格                                                                                                    | $\sim$   |
| 3 千葉県                                                                    | 渋谷教育学園幕張高等学校               | 編集内部         | ~ 0    | 不合格                                                                                                    | $\sim$   |
| 4 神奈川県                                                                   | 慶應義塾高等学校 帰国生               | 編集 帰国        | ~ 0    | 一次合格・二次棄                                                                                                    | 権 🗸      |
| 5 埼玉県                                                                    | 早稲田大学本庄高等学院 一般             | 編集 その        | ₩ ~ O  | 一次合格・二次不                                                                                                    | 合格 🗸     |
| 入学校の選                                                                    | ぼ択が可能です。                   | •            |        | 受験相                                                                                                    | 交を追加する   |
| ■受験校の追加<br>[受験校を追加する]をタップ<br>⇒新たに追加された行の[編集]をタップ<br>⇒「受験校の登録」画面にお進みください。 |                            |              |        |                                                                                                    |          |
| ■出願高校名の追加・変更・削除<br><mark>[編集]</mark> をタップ⇒「受験校の登録」画面にお進みください。            |                            |              |        |                                                                                                    |          |

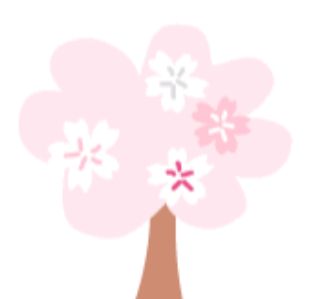

## 「受験校の登録」画面

#### ◎[編集]をタップするとこちらの画面へ遷移します。

| 酸合<br>SUNDAT<br>酸台中学生テストセンター<br>Webお申し込みサ・ | ₩3<br>-ビス(仮)                                           | [→ ¤ớדלר                                                                                                    |     |
|--------------------------------------------|--------------------------------------------------------|----------------------------------------------------------------------------------------------------|-----|
|                                            | 受験校の                                                   | <b>の登録</b>                                                                                                    |     |
|                                            | 受験校の登録<br>対象受験校<br>第2受験校                               |                                                                                                    |     |
|                                            | 検索条件<br>学校区分を選択 ・<br>部道府県<br>都道府県を選択 ・<br>学校名の頭文字 (カナ) | 検索条件を選択/入力<br>(任意)後、[検索する]<br>をタップください。                                                                                                    |     |
| 受験校をプルダ「<br>よりご選択ください                      | ン<br>い。<br>結果<br>受験校<br>志留校を選択                         | ₹<br>3                                                                                                    |     |
|                                            | 入試結果<br>入試形式<br>★週択 ✓<br>入試結果<br>★選択 ✓                 | <ul> <li>■入試形式</li> <li>●入試形式</li> <li>●入試結果</li> <li>・合格</li> <li>・推薦</li> <li>・補欠合格</li> <li>・帰国</li> <li>・一次合格・二次不</li> <li>・内部</li> <li>・一次合格・二次棄</li> <li>・その他</li> <li>・不合格</li> <li>・系列校に合格</li> </ul> | 合格権 |
| 入試形式/入試約<br>プルダウンよりご<br>ください。              | 決定する<br>決定する<br>注 異 た<br>まャンセル<br>この受験校を削り             | <ul> <li>         ・・・・・・・・・・・・・・・・・・・・・・・・・・・・・</li></ul>                                                                                                    |     |

# Step4 コメントのご入力 Step5 ご提出

### Step4 コメントのご入力(任意)

駿台中学生テストについての感想や活用法、また、 後輩へのアドバイスとして、入試の感想や勉強方法 等をご入力いただけます。

ご入力いただいたコメントは、ホームページ等に 「合格者だより」として、イニシャル・合格高校名 とともに掲載させていただく場合があります。

### Step5 ご提出

掲載を希望しない方は チェックをお願いいたします。

| コメント入力欄 | ── 掲載を希望しない                             |
|---------|-----------------------------------------|
| 駿台テストの  | つおかげで第一志望合格を勝ち取ることができました。ありがとう駿台!       |
|         | 登録内容確認         >           く         戻る |
|         | [登録内容確認]をタップレ、ご提出をお願いいたします。             |

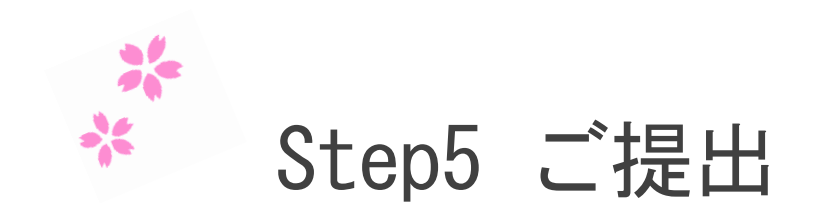

■内容確認画面

| 製合 Webお申し込みサービ.  | ス(仮)                               |                 |                | [+ | ログアウト |
|------------------|------------------------------------|-----------------|----------------|----|-------|
|                  |                                    |                 |                |    |       |
| 入試結果・進学先調査登録内容確認 |                                    |                 |                |    |       |
|                  |                                    | _               | -              |    |       |
|                  | 以下の内容で登録します。ご確認<br>内容を修正する場合は、登録画面 | ください。<br>に戻って停日 | Eをお願いいたします。    |    |       |
|                  |                                    |                 |                |    |       |
|                  | 入試結果                               |                 |                |    |       |
|                  | 出願高校名                              | 入学              | 入試結果           |    |       |
|                  | 開成高等学校                             | $\bigcirc$      | 一般 補欠合格        |    |       |
|                  | 栄東高等学校 東・医クラス                      |                 | 推薦 合格          |    |       |
|                  | 渋谷教育学園幕張高等学校                       |                 | 内部 不合格         |    |       |
|                  | 慶應義鑿高等学校 帰国生                       |                 | 帰国 一次合格・二次棄権   |    |       |
|                  | 早稲田大学本庄高等学院 一般                     | ł               | その他 一次合格・二次不合格 |    |       |
|                  |                                    |                 |                |    |       |
|                  |                                    |                 |                |    |       |
|                  |                                    |                 |                |    |       |
|                  | コメント 掲載を希望しない                      |                 |                |    |       |
|                  |                                    |                 |                |    |       |
|                  |                                    |                 |                |    |       |
|                  |                                    |                 |                |    |       |
|                  |                                    |                 |                |    |       |
|                  |                                    |                 |                |    |       |
| この内容で登録する >      |                                    |                 |                |    |       |
|                  |                                    |                 |                |    |       |
|                  | <                                  | 登録画面に           | :戻る            |    |       |

■登録完了画面

| 第合中学生テストセンター EAXER SURFACE Webお申し込みサービス(版)                                            | [→ ¤ớ7ウト |
|---------------------------------------------------------------------------------------|----------|
| 入試結果・進学先調査登録完了                                                                        |          |
| 提出が完了しました。ご協力ありがとうございました。<br>回答期間中はマイベージの入試結果登録原面から保存された回答内容を更新・変更して再<br>提出することができます。 |          |
| マイページへ                                                                                |          |
| く 入試結果登録画面に戻る                                                                         |          |

これで終了となります。 入試結果・進学先調査にご協力いただき、 まことにありがとうございました。

ご回答期間中は、入試結果登録画面から回答内容を 更新・変更して再提出することができます。